## Anleitung zum Erstellen von Goodnotebackups bei iServ

Zunächst muss iServ als neuer Speicherort im iPad eingestellt werden. Hierzu muss die App "Dateien" aufgerufen werden. Dort klicke auf den Button mit den drei Punkten.

| 11:31 Freitag 8. Dez.       |       |         |                              |                                       |                           |                | <b>२ 8</b> 72 % 🔳 |
|-----------------------------|-------|---------|------------------------------|---------------------------------------|---------------------------|----------------|-------------------|
|                             | ··· • | 🔇 💛 Rot |                              | 📃 Au                                  | uswählen                  | Q Suchen       | Ŷ                 |
| Dateien                     |       |         |                              |                                       |                           |                |                   |
| <ul> <li>Verlauf</li> </ul> |       |         |                              |                                       |                           |                |                   |
| E Geteilt                   |       |         |                              |                                       |                           |                |                   |
| Speicherorte                | >     |         |                              |                                       |                           |                |                   |
| Favoriten                   | >     |         |                              |                                       |                           |                |                   |
| Geteilt                     | >     |         |                              |                                       |                           |                |                   |
| Tags                        | >     |         |                              |                                       |                           |                |                   |
|                             |       |         | <b>Keir</b><br>Dateien mit d | n <b>e Dateien</b><br>em Tag "Rot" we | mit Tags<br>erden hier ar | S<br>ngezeigt. |                   |
|                             |       |         |                              |                                       |                           |                |                   |

#### Danach klicke "Mit dem Server verbinden an.

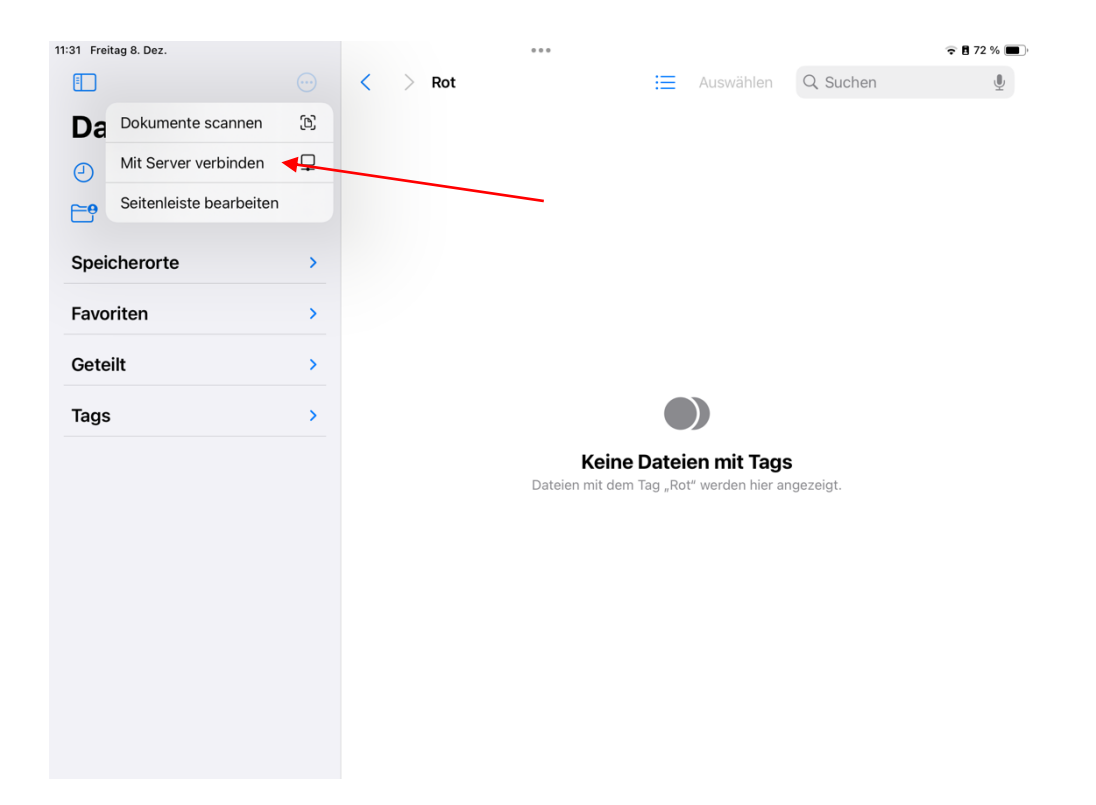

Im Feld Server muss nun unsere iServ-Adresse eingegeben werden: riesener-gym.de

| 11:31 Freitag 8. Dez.           |                     | •••               |        |            |                 | ᅙ 🛢 72 % 🔳   |
|---------------------------------|---------------------|-------------------|--------|------------|-----------------|--------------|
|                                 |                     |                   | ·      |            | Q Suchen        | Ų            |
| Dateien                         | Abbrechen           | Mit Server verbin | den    | Verbinden  |                 |              |
| <ul> <li>Verlauf</li> </ul>     | Server example.c    | com               |        |            |                 |              |
| E Geteilt                       | ZULETZT BENUTZTE SI | ERVER             |        |            |                 |              |
| Speicherorte                    | smb://riesene       | r-gym.de          |        | i          |                 |              |
| Favoriten                       |                     |                   |        |            | zeigt.          |              |
| Geteilt                         |                     |                   |        |            |                 |              |
| 5 7 <b>5</b>                    |                     |                   |        |            |                 |              |
| 1 2 3<br><b>q W e</b>           | 4<br><b>r</b>       | 5 6<br>t z        | 7<br>U | 8<br>i     | 9 0<br><b>p</b> | $\bigotimes$ |
| a *                             | € &<br>d f          | g (               | )<br>j | k          |                 | ¢            |
| ☆ <sup>%</sup> / <sub>y</sub> x | + C                 | /<br>/ b          | ;<br>n | : !<br>m , | ?               | 仑            |
| .?123                           |                     | / _ [             | -      | .de        | .?123           | )<br>)       |

Nun müssen hier deine iServ-Anmeldedaten eingegeben werden.

| 11:32 Freitag 8. Dez.       |              |                   |                         |          |        |          | ᅙ 🖥 72 % 🔳 |
|-----------------------------|--------------|-------------------|-------------------------|----------|--------|----------|------------|
| <u>=</u>                    |              | < > Ro            | t                       | i        |        | Q Suchen | Ŷ          |
| Dateien                     | Abbrog       | hon               | Mit Server verbinden    |          | Weiter |          |            |
| <ul> <li>Verlauf</li> </ul> | Abbiet       | lien              | Wit Server verbliden    |          | weiter |          |            |
| Geteilt                     | VERB         | INDEN ALS         |                         |          |        |          |            |
| Speicherorte                | Gast<br>Regi | strierte:r Benutz | er:in                   |          | ~      |          |            |
| Favoriten                   |              |                   |                         |          |        |          |            |
| Geteilt                     | Nam          | e Hier kom        | nmt der iServ-Benutzern | ame hin! | -      |          |            |
| Tags                        | Pass         | wort              |                         |          | -      |          |            |
|                             |              |                   |                         |          |        |          |            |
|                             |              |                   |                         |          |        | zeigt.   |            |
|                             |              |                   |                         |          |        |          |            |
|                             |              |                   |                         |          |        |          |            |
|                             |              |                   |                         |          |        |          |            |
|                             |              |                   |                         |          |        |          |            |
|                             |              |                   |                         |          |        |          |            |
|                             |              |                   |                         |          |        |          |            |
|                             |              |                   |                         |          |        |          |            |

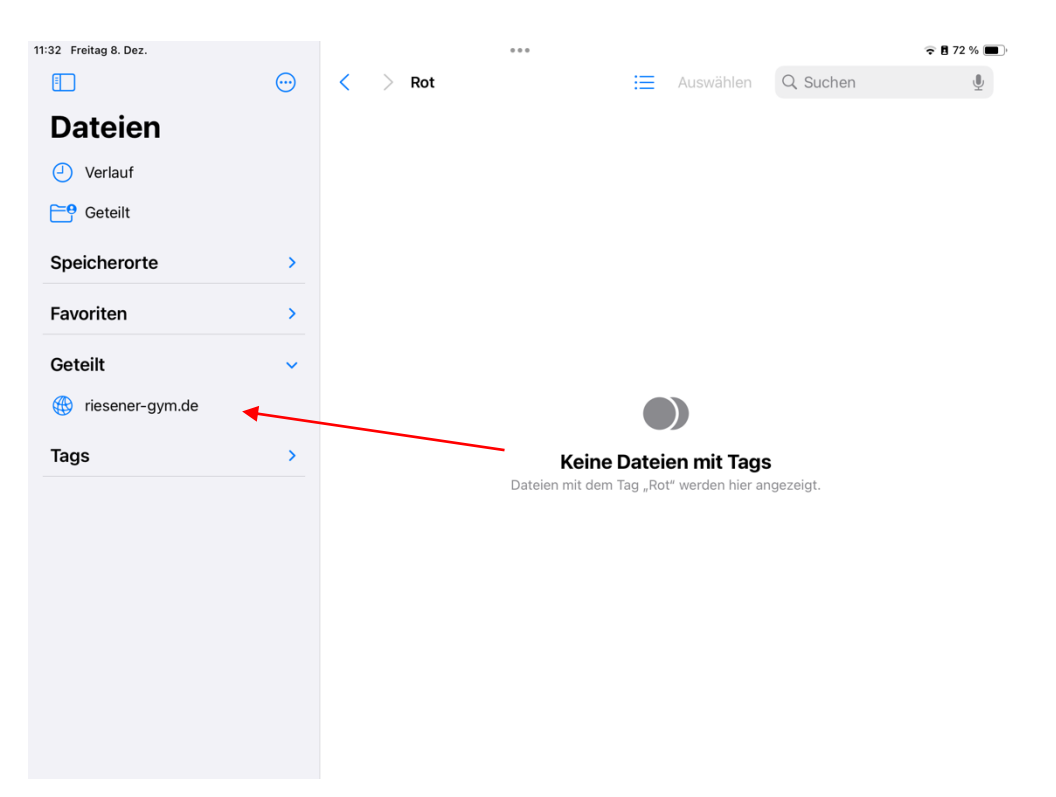

## Es taucht nun "riesener-gym.de" unter "Geteilt" auf.

### Wähle den Ordner "home" aus.

| 11:32 Freitag 8. Dez. |         |             |                 |          |   |           |          | · 🖬 72       | % 🔳      |
|-----------------------|---------|-------------|-----------------|----------|---|-----------|----------|--------------|----------|
|                       | $\odot$ | < >         | riesener-gym.de | <u> </u> | ≔ | Auswählen | Q Suchen |              | <b>!</b> |
| Dateien               |         | Name        |                 |          |   |           |          | Datum ∽      |          |
| Verlauf               |         |             | linux_print     |          |   |           |          | Heute, 11:32 | >        |
| Ceteilt               |         | 000<br>2000 | sysvol          |          |   |           |          | Heute, 11:32 | >        |
| Speicherorte          | >       | ***         | drivers         |          |   |           |          | Heute, 11:32 | >        |
| Favoriten             | >       | _           |                 |          |   |           |          |              |          |
| Geteilt               | ~       | 200         | veyon_config    |          |   |           |          | Heute, 11:32 | >        |
| riesener-gym.de       | ۲       |             | deploy          |          |   |           |          | Heute, 11:32 | >        |
| Tags                  | >       | 2.0.0       | appdata         |          |   |           |          | Heute, 11:32 | >        |
|                       |         | ::::        | home            |          |   |           |          | Heute, 11:32 | >        |
|                       |         | 200         | linux_home      |          |   |           |          | Heute, 11:32 | >        |
|                       |         | <br>2.005   | windows         |          |   |           |          | Heute, 11:32 | >        |
|                       |         |             | netlogon        |          |   |           |          | Heute, 11:32 | >        |
|                       |         | 000<br>đơnh | groups          |          |   |           |          | Heute, 11:32 | >        |

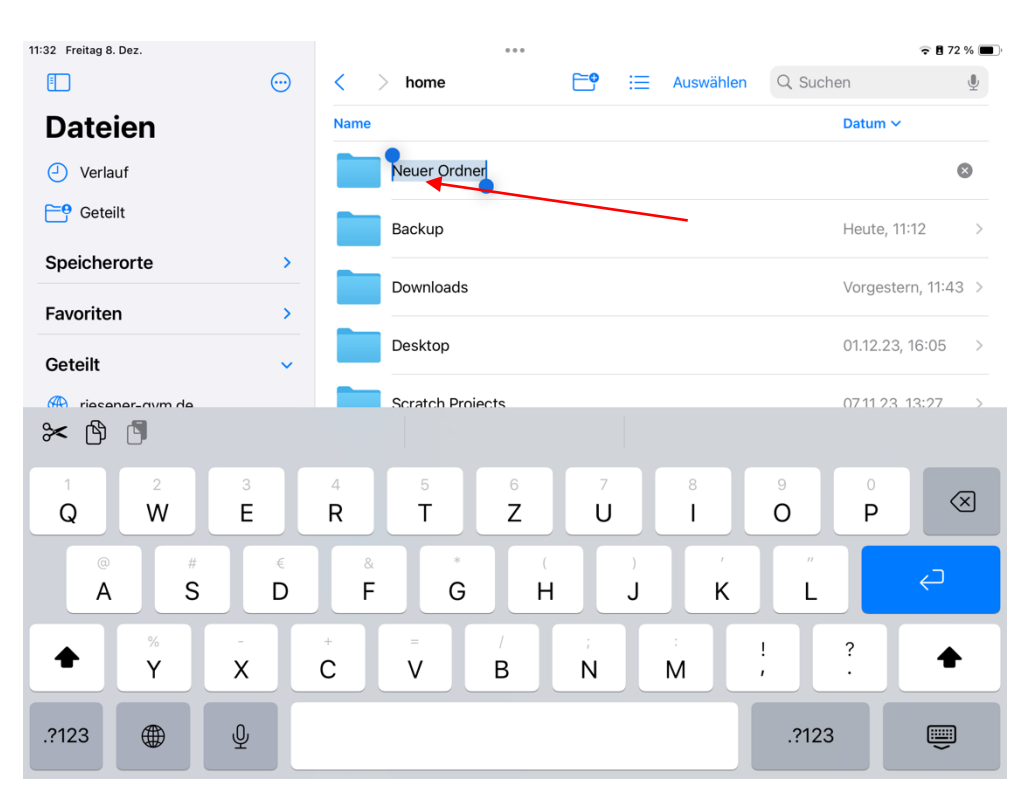

Dort erstelle einen neuen Ordner und benenne ihn mit "Backup".

Öffne jetzt Goodnotes. Klicke dort das Zahnrad oben rechts an.

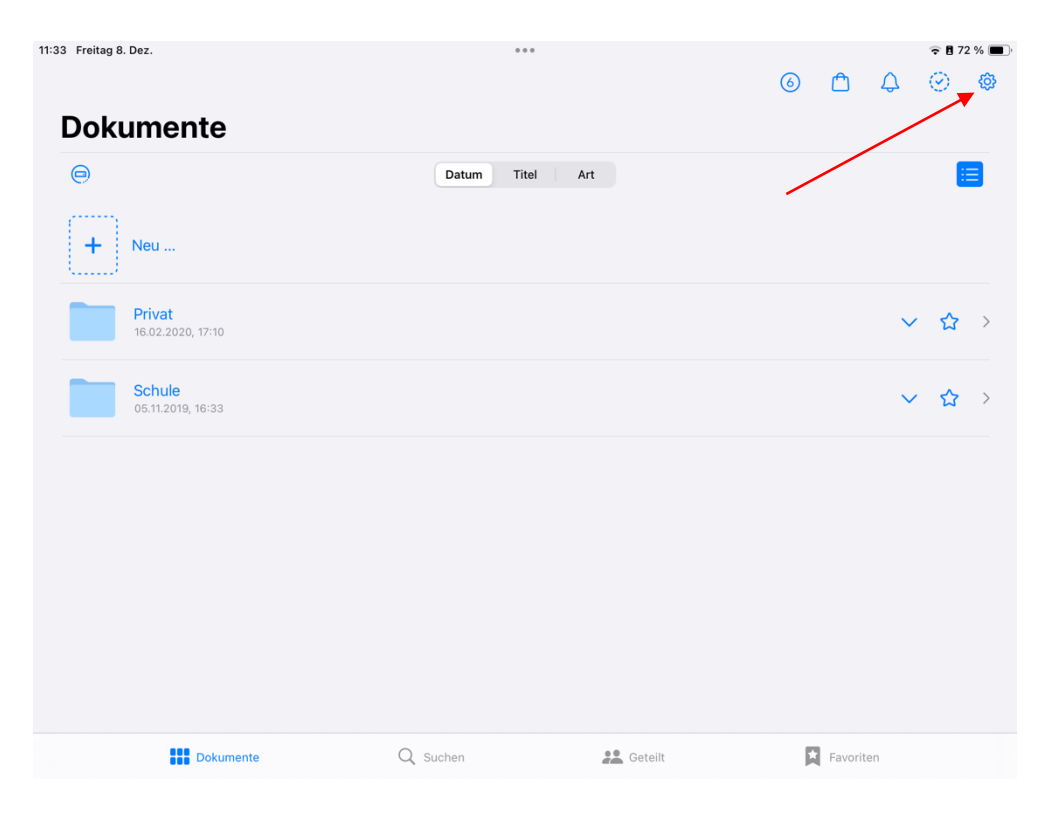

| 11:33 Freitag 8. Dez.       |               |         | 6 <b>d</b> 4         | <ul> <li>♥ ■ 72 % ■</li> <li>♥</li> <li>♥</li> <li>♥</li> <li>♥</li> </ul> |
|-----------------------------|---------------|---------|----------------------|----------------------------------------------------------------------------|
| Dokumente                   |               |         | GoodNotes            |                                                                            |
| 0                           | Datum Titel A | rt Ú    | Notizbuch-Vorlagen   |                                                                            |
| (****)                      |               | *       | Einstellungen 🔫      |                                                                            |
| + Neu                       |               | 団       | Papierkorb           |                                                                            |
|                             |               | 4       | Daten aus GoodNotes  | 4 importieren                                                              |
| Privat<br>16.02.2020, 17:10 |               | ۲       | Im App Store bewerte | en                                                                         |
| Schule<br>05.11.2019, 16:33 |               | 7       | Über                 |                                                                            |
|                             |               |         |                      |                                                                            |
|                             |               |         |                      |                                                                            |
|                             |               |         |                      |                                                                            |
| Dokumente                   | Q Suchen      | Ceteilt | Favoriten            |                                                                            |

# Dort wählst du "Einstellungen" aus.

| 3 Freitag 8. Dez.           | ***                           |        |   |         |    | 8 7     | 2 % 🔳 |
|-----------------------------|-------------------------------|--------|---|---------|----|---------|-------|
|                             |                               | (      | 6 | ₾       | ¢  | $\odot$ | @     |
| Dokumente                   | Einstellungen                 | Fertig |   |         |    |         |       |
| 0                           |                               |        |   |         |    |         |       |
| (****)                      | Handschrifterkennung          | >      |   |         |    |         |       |
| + Neu                       | Dokumentbearbeitung           | >      |   |         |    |         |       |
| Privat                      | Stylus- & Handballenerkennung | >      |   |         |    | ~       |       |
| 16.02.2020, 17:10           | iCloud Einstellungen          | >      |   |         | Ť  | ы       |       |
| Schule<br>05.11.2019, 16:33 | E-Mail an Goodnotes           | >      |   |         | ~  | ☆       | >     |
|                             | Backup erstellen              | >      |   |         |    |         |       |
|                             | Automatisches Backup          | >      |   |         |    |         |       |
|                             | Suchindexierung               | >      |   |         |    |         |       |
|                             | Problembehebung               | >      |   |         |    |         |       |
|                             |                               |        |   |         |    |         |       |
|                             |                               |        |   |         |    |         |       |
|                             |                               |        |   |         |    |         |       |
| Dokumente                   | Q Suchen 😤 Geteilt            |        |   | Favorit | en |         |       |

Klicke nun auf "Backup erstellen" und danach auf "Jetzt Backup erstellen".

Danach erscheint das folgende Fenster in welchem du "In Dateien sichern" anwählst.

| 11:37 Freitag 8. Dez.       | •••                                            |         |   |          |   |    | 1 % 🔳 ' |
|-----------------------------|------------------------------------------------|---------|---|----------|---|----|---------|
|                             |                                                |         |   |          |   |    |         |
| Dokumente                   |                                                |         |   |          |   |    |         |
| Θ                           | Datum Titel Art                                |         |   |          |   |    | 3       |
| + Neu                       | zip Backup 2023-12-08<br>ZIP-Archiv - 396,8 MB |         |   |          |   |    |         |
| Privat<br>16.02.2020, 17:10 | Airforo Mail Orobbia Gooda Notae               | Drive ( |   |          | ~ | 5  | >       |
| Schule                      | Notizen                                        | Dive    |   |          |   | ~> | >       |
| 05.11.2019, 16:33           | Kopieren                                       | Å       |   |          | Ť | 2  | ,       |
|                             | iTunes                                         | Þ       |   |          |   |    |         |
|                             | In Dateien sichern                             |         |   |          |   |    |         |
|                             | In Goodnotes öffnen                            | Ŧ       |   |          |   |    |         |
|                             |                                                |         |   |          |   |    |         |
|                             |                                                |         |   |          |   |    |         |
|                             |                                                |         |   |          |   |    |         |
| Dokumente                   | Q Suchen                                       |         | E | Favorite |   |    |         |

Dort wählst du nun unter "Geteilt" den Ordner "home" aus.

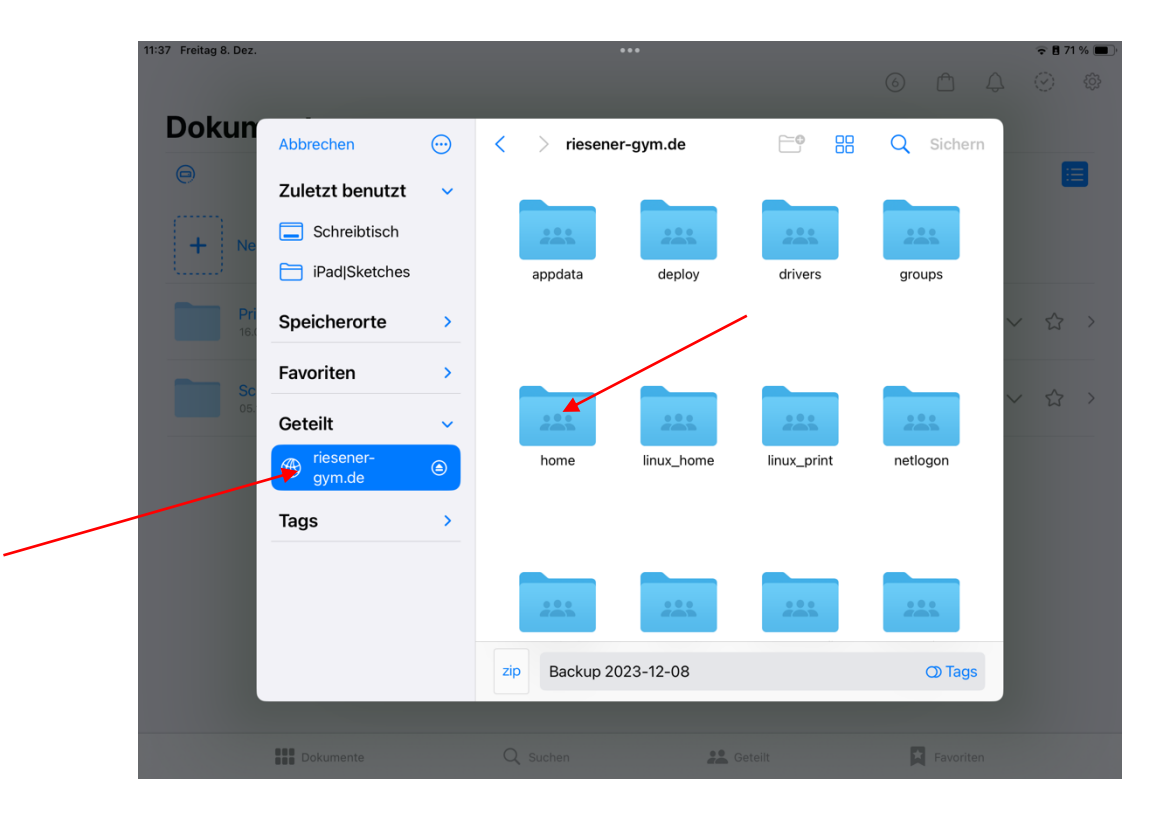

Im Ordner "Home" wählst du nun den von dir erstellten Ordner "Backup" aus. Und klickst danach auf "Sichern".

| 11:42 Freitag 8. Dez. |                  |         | ***                      |           |    |           | 🗢 🖥 70 % 🔲                       |
|-----------------------|------------------|---------|--------------------------|-----------|----|-----------|----------------------------------|
|                       |                  |         |                          |           |    |           | <ul> <li>Ø</li> <li>Ø</li> </ul> |
| Dokun                 | Abbrechen        | <b></b> | < > Backup 👳             | <b>`</b>  | 88 | Q Sichern |                                  |
|                       | Zuletzt benutzt  | ~       |                          |           |    |           |                                  |
| + Ne                  | Schreibtisch     |         | zip                      |           |    |           |                                  |
|                       | iPad Sketches    |         | Backup<br>2023-12-08.zip |           |    |           |                                  |
| Pri<br>16.0           | Speicherorte     | >       |                          |           |    |           | ✓ ☆ >                            |
| Sc                    | Favoriten        | >       |                          |           |    |           |                                  |
| 05.                   | Geteilt          | ~       |                          |           |    |           |                                  |
|                       | 🛞 riesener-gym.d | е       |                          |           |    |           |                                  |
|                       | Tags             | >       |                          |           |    |           |                                  |
|                       |                  |         |                          |           |    |           |                                  |
|                       |                  |         |                          | 1 Objekt  |    |           |                                  |
|                       |                  |         | zip Backup 2023-12-08    |           |    | ٥         |                                  |
|                       |                  |         |                          |           |    |           |                                  |
|                       | Dokumente        |         |                          | 🚜 Geteilt |    | Favoriten |                                  |

Achtung! Das Backup sichert auf diesem Wege alles unter Goodnotes. In anderen Apps kannst du auf ähnlichem Wege ein Backup in iServ speichern. Das Erstellen eines Backups muss von dir nach wichtigen Änderungen in den Apps und natürlich regelmäßig erstellt werden. Ältere Backups können NACH dem Erstellen eines neuen Backups gelöscht werden.

Am besten führst du das Erstellen des Backups mit deinen Eltern durch. Bei Schwierigkeiten komm einfach in unsere IT-Sprechstunde 😊